# GIA Match iD<sup>™</sup>

Manuale d'uso Strumentazione scientifica GIA

GIA 2141438172

GIA Match iD\*

⊚GIA° 🞯

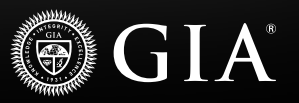

# IMPORTANTE!

# LEGGERE IL MANUALE PRIMA DI CONFIGURARE E UTILIZZARE LO STRUMENTO

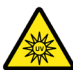

# **ATTENZIONE!**

### Rischio di elettrocuzione

Lo strumento deve essere utilizzato secondo le indicazioni del produttore. Il mancato rispetto di tali indicazioni può comportare il rischio di elettrocuzione.

Spruzzi e umidità possono provocare scosse elettriche o danneggiare lo strumento. NON utilizzare lo strumento GIA Match iD<sup>™</sup> in luoghi esposti a umidità o spruzzi di liquidi. Un cablaggio non corretto può comportare il rischio di lesioni o scosse. NON appoggiare oggetti sul cavo di alimentazione. NON posizionare lo strumento GIA Match iD<sup>™</sup> in un punto dove il cavo di alimentazione può essere calpestato. Disporre il cavo evitando curve troppo strette in modo che non si pieghi.

Evitare posizioni instabili perché, in caso di caduta, lo strumento GIA Match iD<sup>™</sup> potrebbe danneggiarsi seriamente o costituire un pericolo per le persone. NON posizionare lo strumento su carrelli, supporti o tavoli poco stabili. Posizionare sempre lo strumento GIA Match iD in modo che sia facile da usare e scollegare lo strumento (la spina del cavo di alimentazione) quando non è in uso.

### INTERVENTI IN CASO DI ANOMALIE

Le anomalie possono provocare scosse elettriche e lesioni. Scollegare lo strumento GIA Match iD dalla presa di corrente e contattare del personale di assistenza qualificato nei seguenti casi:

- Il cavo di alimentazione o la spina sono danneggiati o usurati
- È penetrato del liquido nello strumento GIA Match iD
- Lo strumento GIA Match iD è stato esposto all'acqua

# ATTENZIONE!

### Condizioni ambientali

Solo per uso interno. Utilizzare solo in ambienti asciutti.

Ingresso: CA 100-240 V, 0,5 A Frequenza: 50 e 60 Hz Temperatura di servizio: 10°C - 35°C (50°F - 95°F)

# Sommario

| Informazioni generali                                        | 4  |
|--------------------------------------------------------------|----|
| Elenco dei componenti di GIA Match iD™                       | 5  |
| Configurazione dello strumento GIA Match iD™                 | 6  |
| Selezione del supporto                                       | 7  |
| Visualizzazione dell'incisione con lo schermo LCD            | 8  |
| Istruzioni passo-passo per Diamanti rotondi taglio brillante | 9  |
| Collegamento dello strumento GIA Match iD™ all'App GIA       | 16 |
| Acquisizione dell'immagine dell'incisione per la verifica    | 18 |
| Visualizzazione e condivisione degli attestati               | 19 |
| Manutenzione                                                 | 20 |
| Messaggi di errore generici e risoluzione dei problemi       | 21 |
| Domande frequenti                                            | 21 |
| Assistenza tecnica                                           | 22 |
| Ordinazione di parti di ricambio                             | 22 |
| Modalità di reso                                             | 22 |
| Garanzia e condizioni                                        | 23 |

# Informazioni generali

GIA Match iD <sup>™</sup> è uno strumento di visualizzazione dell'incisione che, abbinato all'app GIA, può abbinare un diamante sciolto al relativo rapporto di classificazione digitale GIA, utilizzando una tecnologia basata sull'intelligenza artificiale (AI). Lo strumento è dotato di una telecamera ad alta definizione, di una tecnologia esclusiva di filtraggio dell'illuminazione e di una funzione di ingrandimento preimpostata, che consentono di visualizzare l'incisione laser GIA presente sul diamante. Lo strumento GIA Match iD<sup>™</sup> può quindi trasmettere l'immagine all'App GIA dove viene catturata e analizzata. Attraverso l'analisi delle caratteristiche fisiche dell'incisione unitamente ai numeri presenti nell'incisione, l'App GIA è in grado di abbinare l'immagine dell'incisione al corrispondente attestato di certificazione presente nel database GIA, a conferma che il diamante è completo di un autentico attestato di certificazione GIA.

# GIA Match iD<sup>™</sup> e il servizio di verifica dell'incisione:

- È disponibile solo per diamanti sciolti.
- È possibile visualizzare le incisioni su diamanti sciolti da 0,15 a 12 carati.
- È ideale per diamanti rotondi taglio brillante.
- È disponibile per diamanti di forma fantasiosa. I risultati della verifica possono variare a seconda del posizionamento dell'incisione.
- È disponibile per tutti i diamanti con rapporti GIA Diamond Dossier® e per la maggior parte dei diamanti con Diamond Grading Report emessi a partire dal 22 febbraio 2022.

La verifica dell'incisione è disponibile solo sui dispositivi iOS.

# Parti dello strumento GIA Match iD™

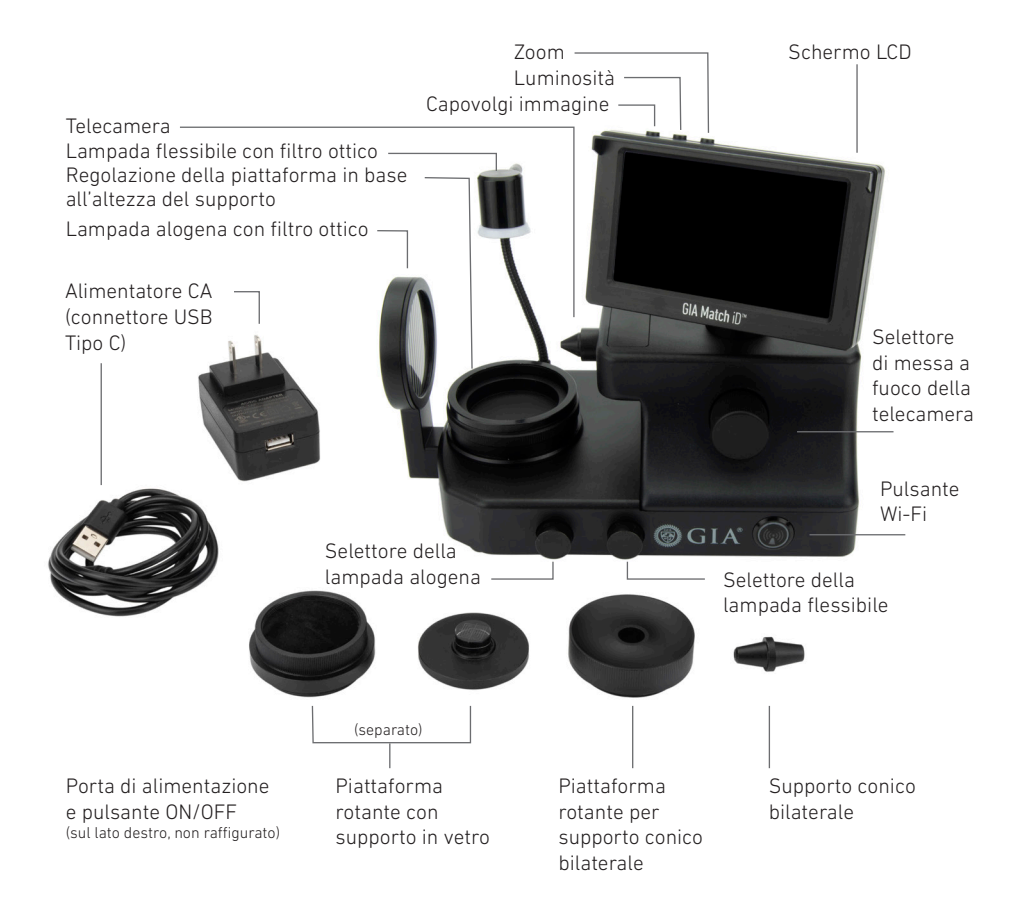

# Configurazione dello strumento GIA Match iD™

- 1. Collegare lo strumento all'alimentazione. Il connettore di alimentazione USB-C si trova sul retro dello strumento.
- 2. Accendere lo strumento premendo il pulsante di accensione.
- 3. Premere il pulsante Wi-Fi per collegare il dispositivo mobile a GIA Match iD<sup>™</sup>. Con Wi-Fi attivo e GIA Match iD<sup>™</sup> collegato al dispositivo mobile, sullo schermo LCD viene visualizzato uno screen saver. È possibile utilizzare lo schermo LCD per visualizzare l'incisione quando lo strumento non è collegato al dispositivo mobile.

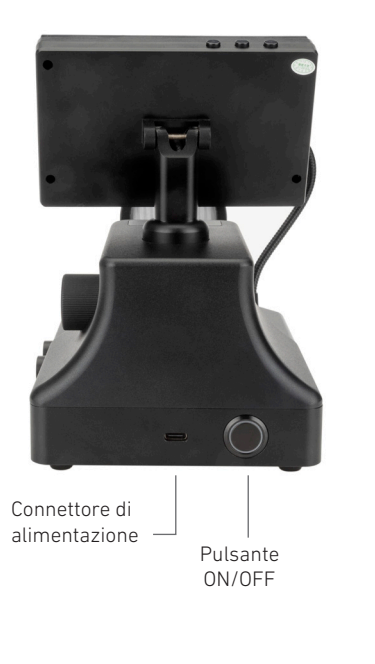

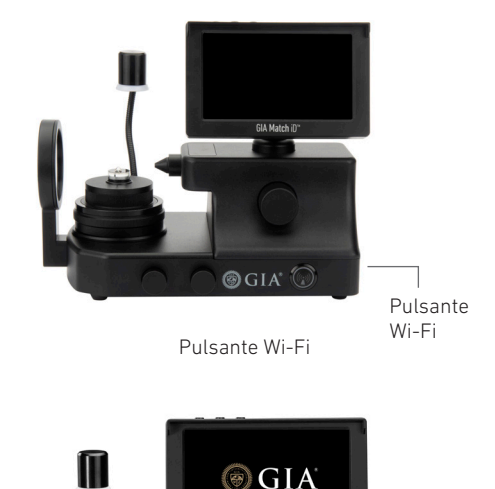

Wi-Fi attivo

⊚ GIA' 🗑

GIA Match iD

# Selezione del supporto

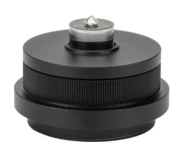

Supporto in vetro

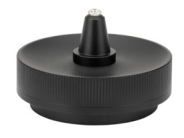

Supporto conico bilaterale

| Descrizione dei supporti      |                  |                                                                                                    |  |  |
|-------------------------------|------------------|----------------------------------------------------------------------------------------------------|--|--|
| Nome del supporto             | Tipo di diamante | Uso consigliato                                                                                                    |  |  |
| Supporto in vetro             | Diamanti sciolti | Per qualsiasi diamante<br>sciolto; è l'impostazione<br>consigliata in quanto<br>la cintura risulta<br>orizzontale a chi la<br>osserva con GIA Match<br>iD <sup>°°</sup> e l'immagine<br>risulta migliore per<br>la corrispondenza<br>dell'incisione. |  |  |
| Supporto conico<br>bilaterale | Diamanti sciolti | Diamante sciolto                                                                                                    |  |  |

# Visualizzazione dell'incisione con lo schermo LCD

Quando GIA Match iD<sup>™</sup> non è collegato all'App GIA, è comunque possibile visualizzare l'incisione del diamante sul monitor dello strumento.

Per regolare la vista utilizzare i pulsanti nella parte superiore del display.

- Image Flip (Capovolgi immagine): Consente di ruotare l'immagine di 180 gradi.
- Brightness (Luminosità): Consente di regolare la luminosità dell'immagine.
- Zoom: Consente di ingrandire o ridurre l'immagine.

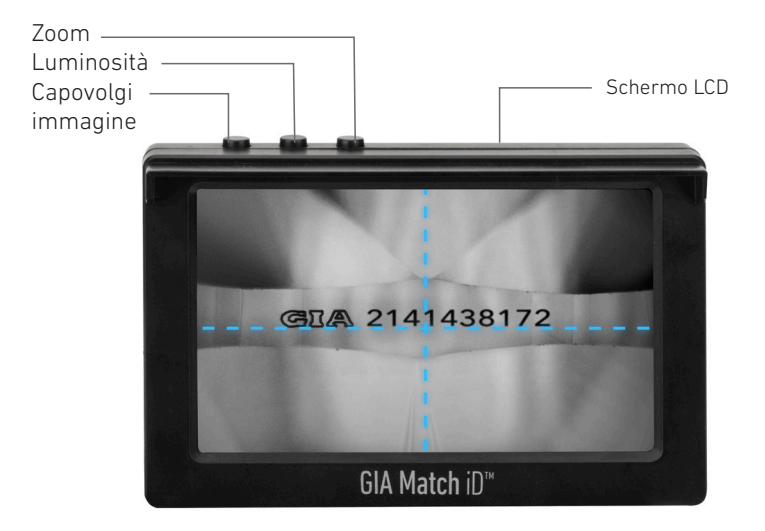

**IMPORTANTE:** In questa modalità non è possibile effettuare la verifica dell'incisione, ma solo visualizzarla. Per eseguire la verifica dell'incisione, è necessario connettere GIA Match iD<sup>™</sup> all'App GIA. Per la connessione all'app GIA, consultare le istruzioni dettagliate nelle sezioni seguenti.

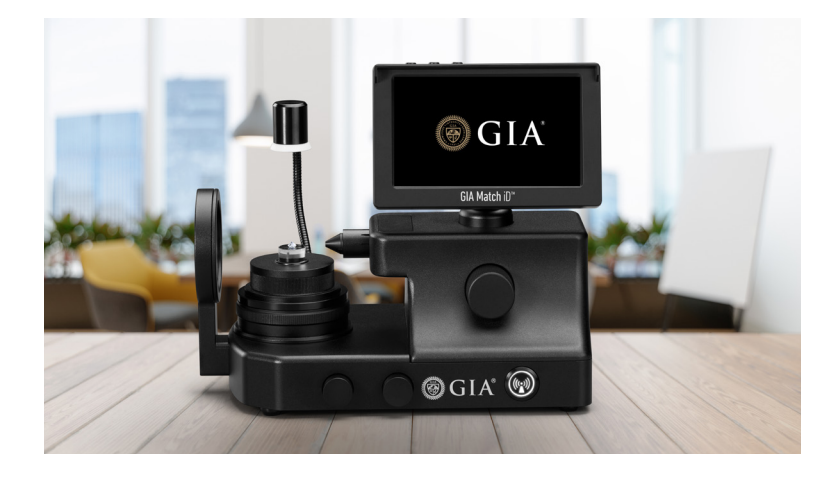

Fase 1: Prevedere una buona luminosità del locale (simile alla luce diurna).

Fase 2: Pulire il supporto, la pietra, la pinzetta e la telecamera.

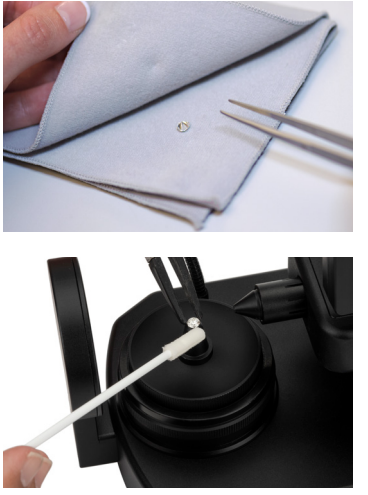

Pulizia della pietra

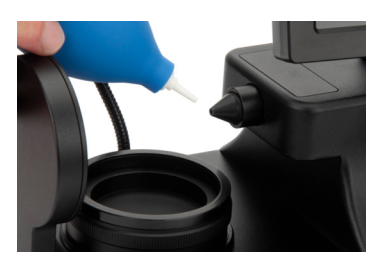

Pulizia della telecamera

Fase 3: Collocare la pietra sul supporto e centrarla posizionando l'apice nell'intersezione del reticolo.

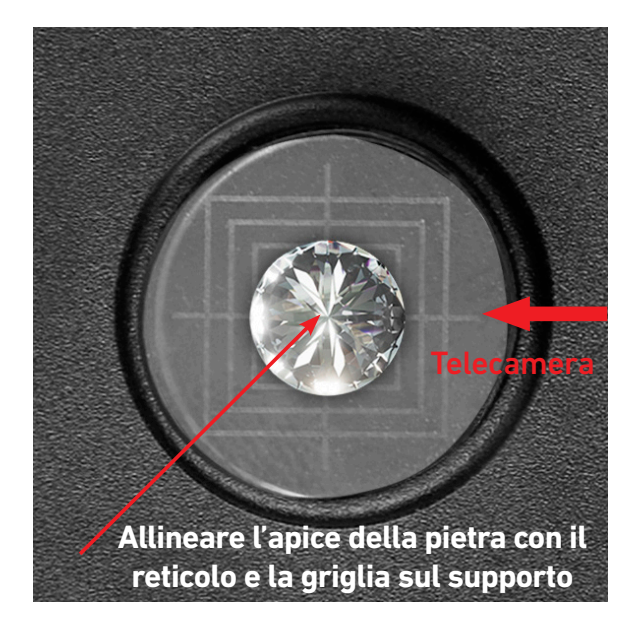

**Fase 4:** Regolare l'altezza del supporto mettendo a fuoco la cintura della pietra. Utilizzare il quadrante di messa a fuoco sul lato del GIA Match iD<sup>™</sup> per mettere a fuoco la pietra.

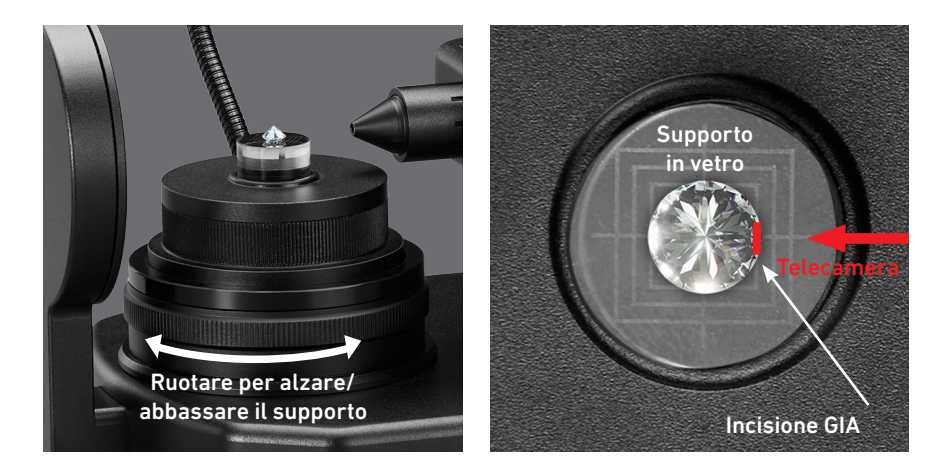

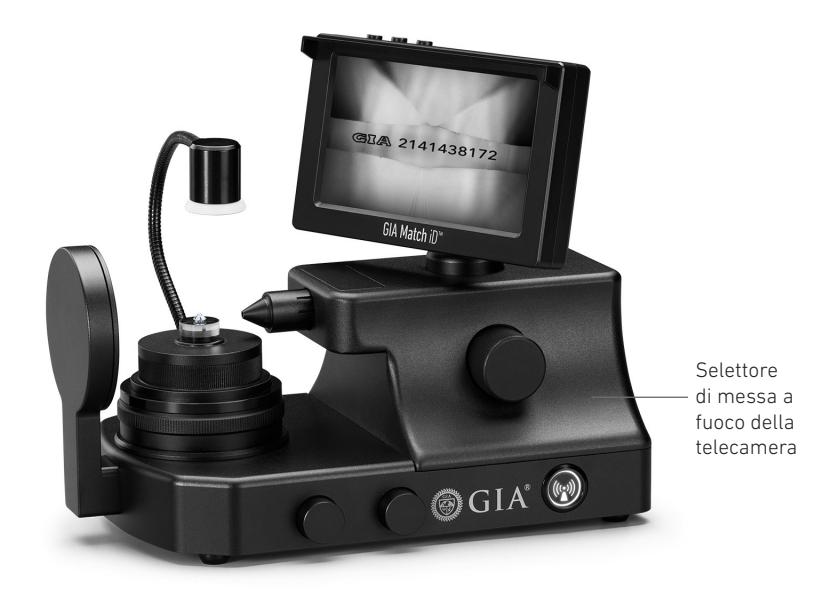

Fase 5: Ruotare il supporto in vetro per individuare l'incisione GIA.

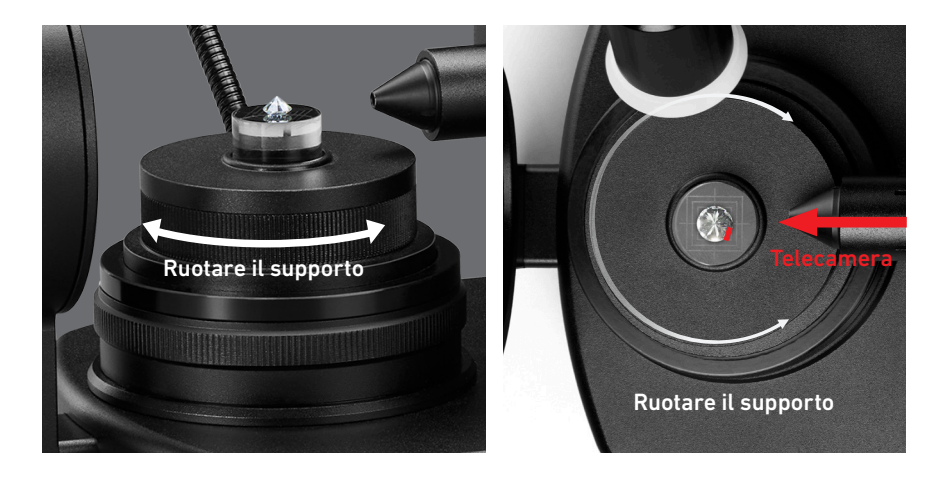

**Fase 6:** Allineare l'incisione sulla pietra perpendicolarmente alla telecamera.

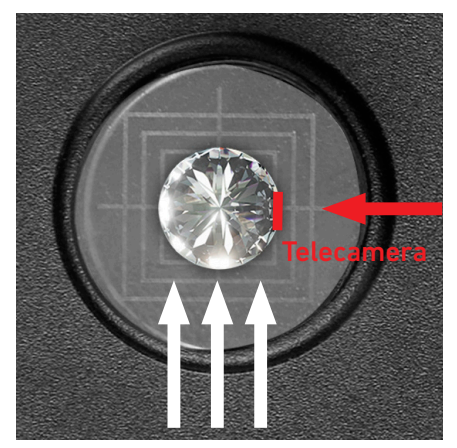

Con una pinzetta, spingere la pietra in alto, per portare l'incisione GIA al centro dello schermo.

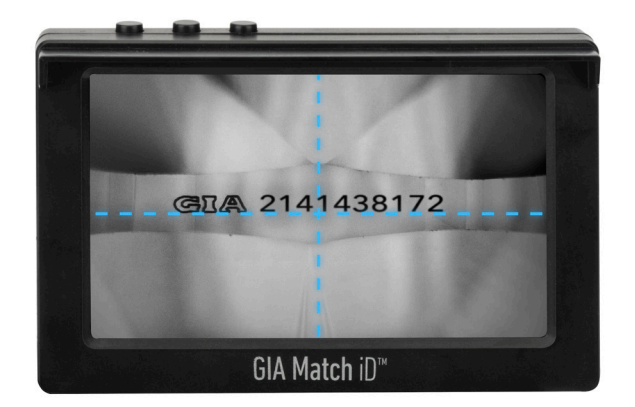

La parte inferiore dell'incisione GIA deve essere allineata con la parte superiore del reticolo.

**Fase 7:** Regolare le condizioni d'illuminazione utilizzando la lampada alogena e quella flessibile.

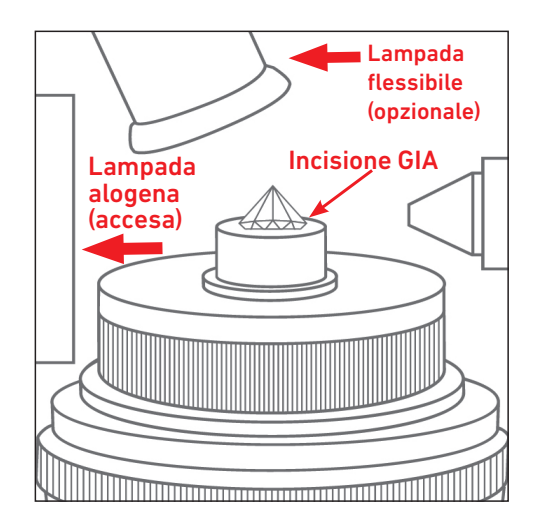

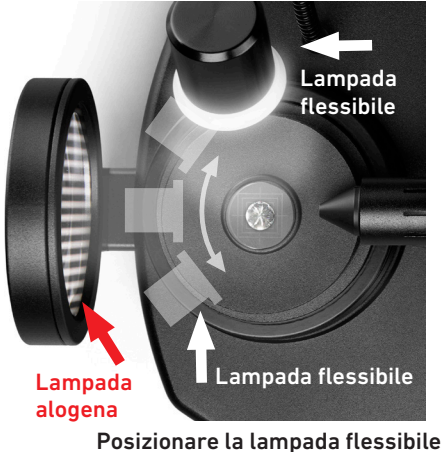

Posizionare la lampada flessibile in modo da migliorare il contrasto dell'immagine della pietra.

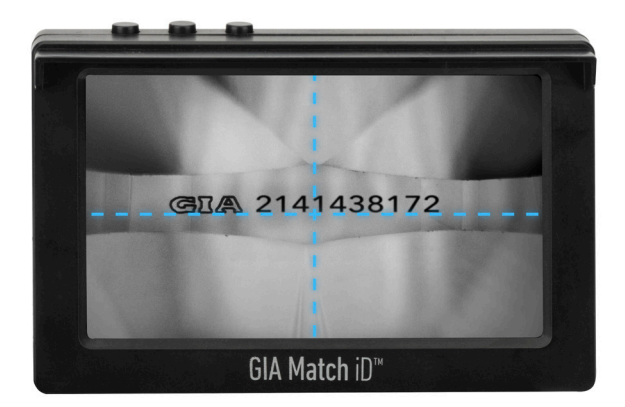

# Per una verifica ottimale dell'incisione, assicurarsi di quanto segue:

- Tutte le parti dell'incisione sono chiare.
- La parte inferiore dell'incisione è allineata con la parte superiore del reticolo.
- Tutte le parti dell'incisione mostrano un forte contrasto con il resto del diamante.

Una volta che l'incisione sul diamante è pronta per la verifica, collegare GIA Match iD™ all'App GIA come indicato nelle pagine seguenti.

# Collegamento dello strumento GIA Match iD<sup>™</sup> all'App GIA

### **IMPORTANTE:**

- Il QR Code univoco e il nome Wi-Fi di GIA Match iD™ si trovano sul retro dello schermo LCD.
- In caso di spegnimento dello strumento o di chiusura dell'App GIA, è necessario riconnettersi al Wi-Fi.
- Allo strumento GIA Match iD è possibile collegare un solo dispositivo mobile alla volta.
- Il collegamento di più dispositivi a un unico GIA Match iD può comportare ritardi a livello di visualizzazione e di prestazioni.

Per acquisire immagini ottimali ai fini della verifica dell'incisione, attenersi alle procedure indicate nelle pagine seguenti.

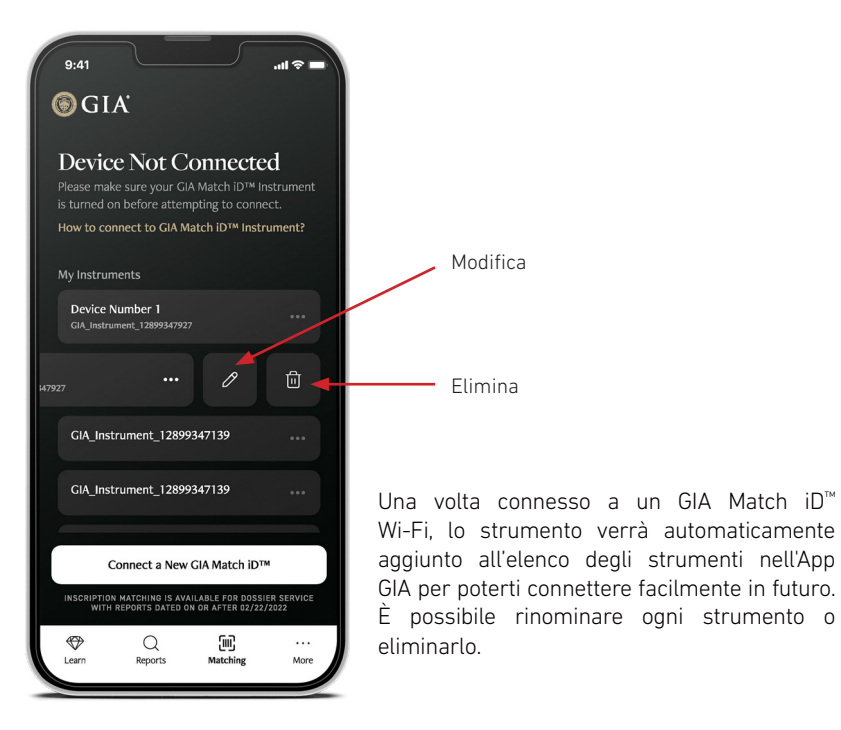

# Collegamento dello strumento GIA Match iD<sup>™</sup> all'App GIA

|   | Istruzioni                                                                                                    | Арр                                                                                                    |
|---|----------------------------------------------------------------------------------------------------|----------------------------------------------------------------------------------------------------|
| 1 | Scaricare l'App GIA.                                                                                                    |                                                                                                    |
| 2 | Con il pulsante Wi-Fi del GIA Match iD™ attivo, aprire<br>l'App GIA dal dispositivo mobile e selezionare la funzione<br>Matching (Verifica) dal menu in basso.<br><b>Premere "Connect to GIA Match iD™" (Connetti a GIA</b><br><b>Match iD).</b>                                                                                                    |                                                                                                    |
| 3 | L'App GIA chiederà di scansionare il codice QR per il GIA<br>Match iD. Questo codice QR si trova sul retro dello schermo<br>LCD di GIA Match iD.<br>Scansionare il codice QR.<br>Nota: se si preferisce, digitare manualmente il nome Wi-Fi<br>di GIA Match iD. Il nome univoco Wi-Fi del GIA Match iD si<br>trova sul retro dello schermo LCD.<br>Premere "Type Wi-Fi Name Manually" (Digita<br>manualmente il nome Wi-Fi). | 12 Control of the second second                                                                                                    |
| 4 | Se è stato scansionato il codice QR, il nome Wi-Fi completo<br>apparirà automaticamente nella schermata successiva. Se<br>si è scelto di inserire manualmente il nome Wi-Fi, digitarlo<br>qui.<br><b>Premere "Connect to GIA Match iD™" (Connetti a GIA</b><br><b>Match iD™).</b>                                                                                                    | Control of CAL Allocated of CAL Allocated of CAL All |
| 5 | ll dispositivo mobile chiederà di connettersi alla rete Wi-Fi<br>di GIA Match iD.<br><b>Selezionare "Join" (Collega).</b>                                                                                                    |                                                                                                    |
| 6 | Una volta collegata l'App GIA al GIA Match iD, è possibile eseg<br>dell'incisione.                                                                                                    | uire la verifica                                                                                                    |

# Acquisizione dell'immagine dell'incisione per la verifica

|   | Istruzioni                                                                                                    | Арр                          |
|---|----------------------------------------------------------------------------------------------------|------------------------------|
| 1 | Identificare l'incisione del diamante nel<br>mirino.<br><b>Premere il pulsante tondo bianco</b> per<br>acquisire l'immagine.                                                                                                    | CallA 2141438172             |
|   | Se l'incisione è chiara e nitida, <b>premere</b><br>" <b>Process Image" (Elabora immagine).</b>                                                                                                    |                              |
| 2 | Altrimenti, premere 'Retake Image'                                                                                                    | GEA 2141438172               |
|   | <b>(Riacquisisci immagine)</b> e regolare lo<br>strumento GIA Match iD <sup>™</sup> .                                                                                                    | Retake Image Process Image ? |
| 3 | L'App GIA elabora l'immagine e visualizza<br>i risultati. Se risulta una corrispondenza,<br>sullo schermo compare il messaggio<br>"Inscription Matched. Report Found"<br>(Incisione abbinata. Attestato trovato).<br>Tenere presente che sono disponibili per<br>la corrispondenza tutti i diamanti sciolti<br>con un GIA Diamond Dossier® e la maggior<br>parte dei diamanti con un Diamond<br>Grading Report datato a partire dal 22<br>febbraio 2022. |                              |

# Visualizzazione e condivisione degli attestati

Se la verifica va a buon fine, l'attestato viene visualizzato sullo schermo e può essere archiviato e condiviso in vari modi.

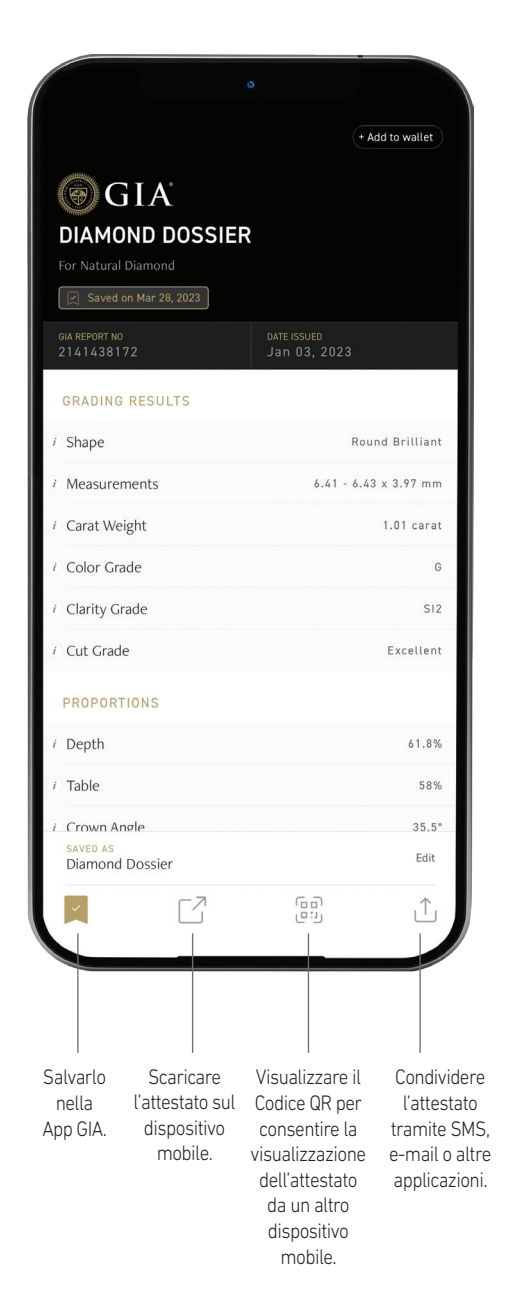

# Manutenzione

#### Pulizia della lente di focalizzazione

Con un soffiatore d'aria in gomma pulire delicatamente la lente di focalizzazione. **Importante:** Non utilizzare bombolette d'aria compressa per pulire la lente di focalizzazione.

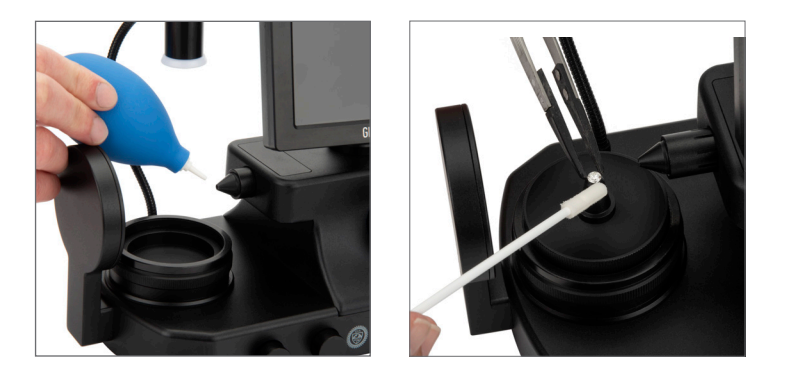

#### Pulizia di macchie e sfaccettatura problematica

Pulire accuratamente il diamante prima di procedere all'osservazione sullo strumento GIA Match iD™, attenendosi alle seguenti indicazioni:

- 1. Per il supporto conico, con le punte della pinzetta posizionare delicatamente il diamante sul supporto. Non esercitare una pressione eccessiva sulla pietra.
- 2. Con un applicatore asciutto (tampone a punta morbida) o leggermente inumidito con alcol isopropilico, pulire l'area durante l'osservazione.
- Per il supporto in vetro, togliere il diamante con le pinzette e pulire l'area con un applicatore asciutto (tampone a punta morbida) o leggermente inumidito con alcol isopropilico.

**IMPORTANTE:** Ai fini dell'acquisizione dell'immagine, la cintura del diamante deve essere perfettamente pulita e priva di detriti.

A causa della sfaccettatura o di altre incoerenze superficiali in determinate cinture, può risultare difficile ottenere una visione perfettamente focalizzata dell'incisione. Con un applicatore morbido picchiettare leggermente il diamante in modo da leggere l'incisione con la massima chiarezza possibile.

# Messaggi di errore generici e risoluzione dei problemi

### Wi-Fi

#### Qualità dell'immagine

I messaggi di errore relativi alla qualità dell'immagine sono di diversi tipi. Vedere sotto:

- **Immagine non a fuoco:** Mettere a fuoco l'immagine utilizzando il selettore di messa a fuoco sullo strumento GIA Match iD™ e riprovare.
- Aumentare la luminosità dell'immagine e riprovare: Per facilitare l'acquisizione dell'immagine di una pietra colorata scura, illuminarla lateralmente con la lampada flessibile.
- **Incisione non centrata:** Allineare l'incisione al centro dello schermo e riprovare.
- **Immagine troppo satura:** Ridurre la luminosità della lampada alogena o flessibile agendo sul selettore (verso il basso) e riprovare.
- **Immagine troppo scura:** Aumentare la luminosità della lampada alogena o flessibile agendo sul selettore (verso l'alto) e riprovare.
- Orientamento dell'immagine errato: Con il pulsante Image Flip (Capovolgi immagine) sulla App GIA, capovolgere l'immagine in modo che il lato destro risulti in alto.
- **Tracce di polvere sull'immagine:** Pulire la cintura della pietra. Se restano tracce di polvere, pulire la lente della telecamera con un panno pulito e asciutto o utilizzare un soffiatore d'aria.

Per altri problemi di software o hardware, rivolgersi all'**Assistenza tecnica** ai numeri sottoindicati.

### Domande frequenti

Per visualizzare domande frequenti sullo strumento GIA Match iD™ e sulla App GIA visitare <u>GIA.edu/Match-iD-FAQs</u>

### Assistenza tecnica

Per assistenza tecnica rivolgersi a:

GIA (Gemological Institute of America) The Robert Mouawad Campus 5345 Armada Drive Carlsbad, California 92008 USA Tel: +1 760 603 4200 E-mail: instrumentsupport@gia.edu

Prima di restituire lo strumento GIA Match iD<sup>™</sup> per la riparazione, è necessario contattare GIA Instruments per richiedere il codice di autorizzazione al reso (RMA, Return Material Authorization) e le istruzioni del caso.

# Ordinazione di parti di ricambio

Per visualizzare l'elenco dei componenti acquistabili, visitare il sito web del negozio GIA all'indirizzo <u>store.GIA.edu</u>.

# Modalità di reso

### Imballo

L'imballo è stato studiato per garantire la massima protezione dello strumento GIA Match iD durante il trasporto. Conservare l'imballo da utilizzare in caso di restituzione di GIA Match iD™ i per futuri interventi di riparazione o manutenzione.

Prima di restituire qualsiasi componente, telefonare a GIA al numero +1 760 603 4200 oppure inviare un'e-mail all'indirizzo <u>instrumentsupport@gia.edu</u> richiedendo il codice di autorizzazione al reso (RMA, Return Material Authorization).

# Garanzia e condizioni

### GARANZIA LIMITATA

Ferme restando esclusioni, limitazioni e condizioni riportate più avanti, GIA garantisce all'acquirente originale dello strumento GIA Match iD<sup>™</sup> che lo stesso è esente da difetti di materiali e lavorazione (singolarmente "difetto", mentre un GIA Match iD<sup>™</sup> con difetti è detto "difettoso"), purché utilizzato normalmente, correttamente e nei modi previsti da personale adeguatamente formato e informato, per un periodo di 12 (diconsi dodici) mesi dalla data di spedizione dello stesso all'acquirente originale (il "Periodo di garanzia").

I componenti consumabili come lampadine, tubi, filtri, liquidi e batterie sono garantiti 30 giorni.

#### LIMITAZIONE D'USO

I risultati ottenuti con lo strumento GIA Match iD non devono essere considerati analoghi o sostitutivi alle informazioni fornite da GIA sugli attestati GIA, né devono essere considerati o interpretati come l' opinione di GIA.

GIA NON GARANTISCE CHE LO STRUMENTO GIA MATCH ID™ SIA ESENTE DA ERRORI E SIA IN GRADO DI OTTENERE SPECIFICI RISULTATI.

#### **RIMEDIO UNICO ED ESCLUSIVO**

In caso di GIA Match iD difettoso restituito a GIA dall'acquirente originale durante il Periodo di garanzia e secondo la procedura sotto indicata, GIA, a sua esclusiva discrezione, richiederà che il produttore ripari o sostituisca lo strumento GIA Match iD™ difettoso. A esclusiva discrezione di GIA o del produttore, lo strumento GIA Match iD™ reso potrà essere nuovo o rimesso a nuovo e continuerà a essere coperto dall'eventuale garanzia fornita dal produttore.

QUANTO SOPRA È DA CONSIDERARE IL SOLO ED ESCLUSIVO RIMEDIO NEL CASO DI GIA MATCH ID™ DIFETTOSO.

### **ESCLUSIONI DALLA GARANZIA LIMITATA**

Uno strumento GIA Match iD non sarà ritenuto difettoso e né il produttore né GIA avranno alcun obbligo di riparare o sostituire uno strumento GIA Match iD a seguito di uno o più dei seguenti eventi: (i) normale usura, (ii ) incidente, disastro o evento di forza maggiore, (iii) uso improprio, colpa o negligenza di o da parte di qualsiasi utente o altra persona, (iv) utilizzo dello strumento GIA Match iD in un modo per cui non è stato progettato, (v) cause esterne allo strumento GIA Match iD quali, a titolo non esaustivo, interruzione di corrente, sbalzi di tensione elettrica, esposizione al fuoco, acqua, altri liquidi, umidità o temperatura eccessiva, (vi) conservazione o manipolazione impropria dello strumento GIA Match iD o (vii) utilizzo del GIA Match iD in combinazione con apparecchiature o materiali non forniti da GIA.

QUALSIASI INTERVENTO DI MANUTENZIONE, RIPARAZIONE, ASSISTENZA DI ALTRO TIPO, MODIFICA, ALTERAZIONE O ALTRA MANOMISSIONE DELLO STRUMENTO GIA MATCH ID<sup>™</sup> (COMPRESI, SENZA INTENTO LIMITATIVO, L'APERTURA O IL TENTATIVO DI APERTURA DELLO STRUMENTO O DI QUALSIASI SUA PARTE) A OPERA DI QUALSIASI PERSONA O ENTITÀ DIVERSA DA GIA SENZA LA PREVENTIVA APPROVAZIONE SCRITTA DI QUEST'ULTIMA NONCHÉ L'USO DI PARTI DI RICAMBIO NON FORNITE DA GIA, RENDERÀ IMMEDIATAMENTE NULLE E FARÀ DECADERE TUTTE LE GARANZIE SULLO STRUMENTO GIA MATCH ID IN QUESTIONE.

### MODALITÀ DI RICHIESTA DI INTERVENTO IN GARANZIA PER GIA MATCH ID

Nel caso in cui l'acquirente originale dello strumento GIA Match iD ritenga che sia difettoso, dovrà rivolgersi tempestivamente al servizio assistenza di GIA telefonando al numero +1 760 603 4200 o scrivendo all'indirizzo <u>instrumentsupport@gia.edu</u>. L'acquirente originale dovrà indicare al rappresentante del servizio assistenza di GIA il modello e il numero di serie del prodotto (se applicabile), la data d'acquisto e informazioni sul presunto difetto. Inoltre, se richiesto dal rappresentante del servizio assistenza di GIA, l'acquirente originale sarà tenuto a fornirgli ulteriori informazioni riguardanti il presunto difetto e l'uso dello strumento GIA Match iD™. Dopo aver (a) verificato le informazioni fornite dall'acquirente originale, (b) controllato che il Periodo di garanzia non sia scaduto e (c) appurato che lo strumento è probabilmente difettoso, GIA fornirà all'acquirente originale un codice di autorizzazione al reso ("RMA"). Il codice RMA può includere specifiche istruzioni di manipolazione ed etichettatura, a cui l'originale acquirente è tenuto ad attenersi.

Nel caso in cui lo strumento GIA Match iD<sup>™</sup> venga restituito a GIA senza RMA o senza rispettare quanto richiesto in termini di manipolazione o etichettatura, la consegna dello stesso potrebbe essere rifiutata da GIA.

Successivamente alla ricezione del codice RMA da GIA, l'acquirente originale potrà restituire lo strumento GIA Match iD presumibilmente difettoso a GIA, all'indirizzo indicato dal rappresentante del servizio assistenza, provvedendo a pagare preventivamente tutti i costi di spedizione e assicurazione. Nel caso in cui lo strumento GIA Match iD venga restituito entro 30 giorni dalla spedizione all'acquirente originale e lo strumento GIA Match iD™ risulti effettivamente difettoso, GIA rimborserà all'acquirente originale i ragionevoli costi di spedizione e assicurazione. Nel caso in cui lo strumento GIA Match iD venga restituito dopo 30 giorni dalla spedizione all'acquirente originale e risulti effettivamente difettoso, GIA potrà, a sua discrezione, rimborsare all'acquirente originale i ragionevoli costi di spedizione e assicurazione.

Ai fini della restituzione, lo strumento GIA Match iD dovrà essere confezionato nell'imballo originale o nell'imballo descritto nel codice RMA o comunque approvato preventivamente da GIA e idoneo a proteggere adeguatamente lo strumento durante la spedizione a GIA. La perdita o gli eventuali danni subiti dallo strumento durante la spedizione a GIA saranno a rischio esclusivo dell'acquirente originale. Nel caso lo strumento GIA Match iD reso risulti difettoso, GIA fornirà una delle soluzioni indicate sopra. Per quanto riguarda le parti di ricambio utilizzate da GIA per riparare lo strumento GIA Match iD, queste potranno essere nuove o rimesse a nuovo, a discrezione di GIA. Tutte le parti sostituite diventeranno di proprietà di GIA.

In caso di riparazione o sostituzione dello strumento GIA Match iD<sup>™</sup>, GIA sosterrà i costi e le spese per la spedizione all'acquirente originale. La perdita o gli eventuali danni subiti dallo strumento GIA Match iD<sup>™</sup> durante la spedizione da parte di GIA all'acquirente originale saranno a rischio esclusivo di GIA.

Qualora GIA ritenga che lo strumento GIA Match iD™ reso non sia difettoso o non rientri nella garanzia limitata di cui sopra, l'acquirente originale sarà tenuto a pagare o rimborsare a GIA tutti i costi sostenuti per l'accertamento, le tariffe praticate al momento, compreso - senza intento limitativo - il costo sostenuto da GIA per restituire lo strumento all'acquirente originale.

Qualora GIA fornisca servizi di riparazione o parti di ricambio non coperti dalla garanzia limitata, l'acquirente originale sarà tenuto a pagare a GIA tali servizi e ricambi ai prezzi e alle tariffe praticati al momento da GIA.

### **ESCLUSIONE DI ALTRE GARANZIE**

AD ECCEZIONE DELLA GARANZIA LIMITATA DI CUI SOPRA, GIA, I SUOI FORNITORI, LICENZIATARI E PRODUTTORI DECLINANO OGNI E QUALSIASI ULTERIORE DICHIARAZIONE, GARANZIA, ASSICURAZIONE O CONDIZIONE, ESPRESSA, IMPLICITA, DI LEGGE O DI ALTRO TIPO, SCRITTA O VERBALE, PER QUANTO RIGUARDA LO STRUMENTO GIA MATCH ID O I RISULTATI CHE VERRANNO O MENO OTTENUTI UTILIZZANDOLO. GIA MATCH ID VIENE FORNITO NELLE CONDIZIONI IN CUI SI TROVA ("AS IS"). TUTTE LE GARANZIE IMPLICITE VENGONO DECLINATE, COMPRESE -SENZA INTENTO LIMITATIVO - TUTTE LE GARANZIE E CONDIZIONI IMPLICITE DI COMMERCIABILITÀ, IDONEITÀ PER USI SPECIFICI, NON VIOLAZIONE DI DIRITTI DI PROPRIETÀ INTELLETTUALE DI TERZI E QUALSIASI GARANZIA DERIVANTE DAL NORMALE SVOLGIMENTO DELLE NEGOZIAZIONI, DELL'USO, DEL COMMERCIO E IN QUALSIASI ALTRA MODALITÀ.

### LIMITAZIONE DELLA RESPONSABILITÀ

NELLA MASSIMA MISURA CONSENTITA DALLE LEGGI VIGENTI, GIA E I SUOI FORNITORI, LICENZIATARI O PRODUTTORI NON SARANNO RESPONSABILI NEI CONFRONTI DELL'ACQUIRENTE ORIGINALE O DI QUALSIASI ALTRA PERSONA O SOGGETTO PER DANNI INDIRETTI, SPECIALI, CONSEQUENZIALI, ESEMPLARI, INCIDENTALI, FIDUCIARI O PUNITIVI, LUCRO CESSANTE, PERDITA DI PROFITTI O DI ATTIVITÀ, NÉ PER I COSTI DI APPROVVIGIONAMENTO DI PRODOTTI E SERVIZI SOSTITUTIVI DERIVANTI DALLO STRUMENTO O AD ESSO ASSOCIATI, DALL'USO DELLO STRUMENTO O DAI RISULTATI O DALLE MISURAZIONI DELLO STESSO, ANCHE NEL CASO IN CUI UN RAPPRESENTANTE AUTORIZZATO DI GIA SIA A CONOSCENZA O SIA STATO AVVISATO DELLA POSSIBILITÀ O DELLA PROBABILITÀ DI DETTI DANNI O IMPORTI.

NELLA MASSIMA MISURA CONSENTITA DALLE LEGGI VIGENTI, IN NESSUN CASO LA RESPONSABILITÀ COMPLESSIVA DI GIA NEI CONFRONTI DELL'ACQUIRENTE ORIGINALE O DI QUALSIASI ALTRA PERSONA O SOGGETTO DERIVANTE DALLO STRUMENTO GIA MATCH ID O AD ESSO RELATIVA, DALL'USO O DAI RISULTATI O DALLE MISURAZIONI DELLO STESSO, POTRÀ SUPERARE IL PREZZO PAGATO A GIA PER L'ACQUISTO DELLO STRUMENTO GIA MATCH ID O, NEL CASO IL CUI NON SIA STATO PAGATO A GIA ALCUN PREZZO D'ACQUISTO, L'IMPORTO DI 100 (DICONSI CENTO) DOLLARI USA (US\$100).

I TERMINI UTILIZZATI NELLA PRESENTE SEZIONE (LIMITAZIONE DELLA RESPONSABILITÀ) E NELLE SEZIONI RELATIVE ALLA GARANZIA RILASCIATA DA GIA (COMPRESI, SENZA INTENTO LIMITATIVO, I RIMEDI, LE ESCLUSIONI E LE LIMITAZIONI DI RESPONSABILITÀ) TROVERANNO APPLICAZIONE (A) NELLA MASSIMA MISURA CONSENTITA DALLE LEGGI VIGENTI, (B) INDIPENDENTEMENTE DALLA NATURA DELLA PRETESA O DALL'IPOTESI DI RESPONSABILITÀ, BASATE SULLA VIOLAZIONE CONTRATTUALE, SULL'ILLECITO (COMPRESE, SENZA INTENTO LIMITATIVO, LA RESPONSABILITÀ GRAVE E LA NEGLIGENZA), SULLA VIOLAZIONE DELLA GARANZIA O SU QUALSIASI ALTRA IPOTESI DI RESPONSABILITÀ E (C) ANCHE NEL CASO IN CUI UN RIMEDIO LIMITATO NON DOVESSE ASSOLVERE AL SUO SCOPO FONDAMENTALE. ALCUNI STATI NON CONSENTONO LA LIMITAZIONE O L'ESCLUSIONE DEI DANNI IN DETERMINATE CIRCOSTANZE E PERTANTO ALCUNE PARTI DELLA LIMITAZIONE/ ESCLUSIONE DEI DANNI CHE PRECEDONO POTREBBERO NON TROVARE APPLICAZIONE IN DETERMINATE CIRCOSTANZE.

I TERMINI CONTENUTI NELLA PRESENTE SEZIONE (LIMITAZIONE DI RESPONSABILITÀ) E NELLA SEZIONE INTITOLATA "RIMEDIO UNICO ED ESCLUSIVO" COSTITUISCONO UN ELEMENTO ESSENZIALE DELL'ACCORDO TRA LE PARTI.

Per chiarimenti sull'uso e la manutenzione del prodotto, sugli accessori e sull'assistenza tecnica, telefonare al numero +1 760 603 4200 oppure al numero verde +1 800 421 8161 (valido solo negli Stati Uniti). Oppure inviare un fax al numero +1 760 603 4262 o al numero verde +1 888 421 7728 (valido solo negli Stati Uniti). In alternativa, scrivere a GIA, World Headquarters, The Robert Mouawad Campus, 5345 Armada Drive, Carlsbad, CA 92008, USA. Vi invitiamo a visitare il sito GIA.edu per informazioni sul servizio clienti e per visionare il nostro catalogo online dove troverete tutte le ultime novità in fatto di prodotti ed accessori.

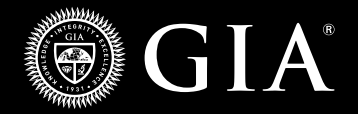

©GIA 2023. GIA , Gemological Institute of America", il logo e il sigillo GIA e GIA Match iD" sono marchi registrati di proprietà del Gemological Institute of America, Inc.